# HƯỚNG DẪN ĐĂNG KÝ DỊCH VỤ INTERNET BANKING KHDN ONLINE

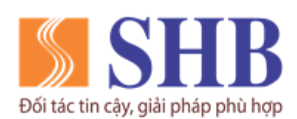

# MỤC LỤC

| I.   | GIẢI THÍCH THUẬT NGỮ                            |   |
|------|-------------------------------------------------|---|
| II.  | QUY TRÌNH KHUNG                                 | 5 |
| III. | CÁC BƯỚC ĐĂNG KÝ INTERNET BANKING KHDN ONLINE   | 5 |
| 1    | . Bước 01: Nhập thông tin xác thực Chữ ký số    | 5 |
| 2    | . Bước 02: Nhập thông tin Doanh nghiệp/ tổ chức | 7 |
| 3    | Bước 03: Đăng ký thông tin các dịch vụ IBKHDN   |   |
| 4    | Bước 04: Xác nhận thông tin và ký số            |   |
| IV.  | ĐỔI MẬT KHẦU MẶC ĐỊNH VÀ CẤP LẠI MẬT KHẦU       |   |
| 1    | . Đổi mật khẩu mặc định                         |   |
| 2    | . Cấp lại mật khẩu                              |   |

Liên hệ với chúng tôi qua Hotline: \*6688 (24/7) – Email: info@shb.com.vn

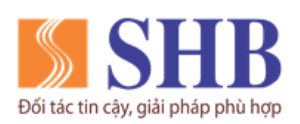

# I. <u>GIẢI THÍCH THUẬT NGỮ</u>

| Internet banking<br>dành cho KHDN/<br>tổ chức | (sau đây viết tắt là IBKHDN): Là dịch vụ Ngân hàng điện tử do SHB cung cấp dành cho Khách hàng Doanh nghiệp/ tổ chức (sau đây gọi là KHDN) thực hiện các giao dịch ngân hàng thông qua việc truy cập trang web: <u>https://ibanking.shb.com.vn/corp</u> .                                                     |
|-----------------------------------------------|----------------------------------------------------------------------------------------------------|
| Giao dịch phi tài<br>chính                    | Là các giao dịch không làm thay đổi tình trạng tài chính của khách hàng tại SHB.                                                                                                    |
| Giao dịch tài chính                           | Là các giao dịch làm thay đổi tình trạng tài chính của khách hàng tại SHB                                                                                                    |
| Người đại diện hợp<br>pháp của tổ chức        | Là người đại diện theo pháp luật của tổ chức.                                                                                                    |
| Người sử dụng<br>(người dùng)                 | <b>Người sử dụng (người dùng):</b> Là những cá nhân được quyền đăng nhập và sử dụng dịch vụ ngân hàng trực tuyến theo đăng ký của khách hàng gồm:                                                                                                    |
|                                               | <ul> <li>✓ Người dùng thuộc nhóm quyền khởi tạo giao dịch (sau đây gọi là<br/>Người Nhập Lệnh): Là người sử dụng được phân quyền khởi tạo/xử<br/>lý giao dịch.</li> </ul>                                                                                                    |
|                                               | <ul> <li>✓ Người dùng thuộc nhóm quyền Kiểm soát giao dịch(sau đây gọi là<br/>Người Kiểm soát): Là người sử dụng được phân quyền xác nhận giao<br/>dịch do người khởi tạo giao dịch thực hiện.</li> </ul>                                                                                                    |
|                                               | ✓ Người dùng thuộc nhóm quyền Phê duyệt (sau đây gọi là Người duyệt): Là người đại diện hợp pháp của tổ chức được phép phê duyệt các giao dịch đã được nhóm quyền kiểm soát giao dịch xác nhận hoặc đã được người dùng nhóm quyền khởi tạo thực hiện tùy theo hình thức giao dịch mà tổ chức đăng ký với SHB. |

Liên hệ với chúng tôi qua Hotline: \*6688 (24/7) – Email: info@shb.com.vn

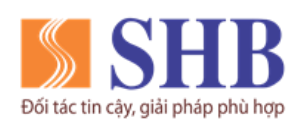

| Phương thức xác<br>thực giao dịch | Là phương thức xác thực khách hàng trong các giao dịch tài chính. Hiện tại dịch vụ internet banking dành cho KHDN của SHB sử dụng phương thức bảo mật là Chữ ký số và Smart OTP.                                                                                                    |
|-----------------------------------|----------------------------------------------------------------------------------------------------|
|                                   | Phương thức xác thực bằng Chữ ký số: Là phương thức xác thực<br>mà hệ thống yêu cầu Người sử dụng/ người dùng nhập chứng thư số<br>(lưu trên thiết bị USB hoặc SIM điện thoại), Người dùng phải nhập<br>mã truy cập thiết bị USB hoặc SIM điện thoại và chọn chứng thư số<br>để ký giao dịch/ xác nhận giao dịch.                                                          |
|                                   | Phương thức xác thực bằng Smart OTP: Là phương thức xác thực<br>mà hệ thống yêu cầu người dùng cung cấp mã khóa bí mật dùng một<br>lần (OTP) và có hiệu lực trong một khoảng thời gian nhất định; được<br>tạo ra từ ứng dụng (App) SHB Smart OTP để xác nhận giao dịch.                                                                                                    |
| SHB Smart OTP                     | Là một phần mềm được cài đặt trên các thiết bị di động (điện thoại di<br>động, máy tính bảng), cho phép người dùng chủ động lấy mã xác thực<br>giao dịch OTP cho các giao dịch tài chính trên IBKHDN. Với mỗi giao<br>dịch tài chính, người dùng sẽ truy cập ứng dụng SHB Smart OTP để lấy<br>mã OTP và xác thực giao dịch trước khi hoàn tất giao dịch ibanking.          |
| Chữ ký số                         | <ul> <li>Là một dạng chữ ký điện tử được tạo ra bằng sự biến đổi (ký số) một thông điệp dữ liệu sử dụng hệ thống mật mã bất đối xứng theo đó thông điệp dữ liệu được gửi đi được đảm bảo các tính chất sau:</li> <li>✓ Tính toàn vẹn: Sự toàn vẹn nội dung của thông điệp dữ liệu được đảm bảo không bị sửa đổi trong quá trình truyền nhận kể từ khi thực hiện</li> </ul> |
|                                   | <ul> <li>việc biên đối nêu trên.</li> <li>✓ Tính chống chối bỏ (xác thực): Việc biến đổi nêu trên được tạo ra bằng đúng khoá bí mật tương ứng với khoá công khai trong cùng một cặp khóa, do đó chỉ có người giữ khóa bí mật mới tạo ra được việc biến đổi nêu trên.</li> </ul>                                                                                            |

Liên hệ với chúng tôi qua Hotline: \*6688 (24/7) – Email: info@shb.com.vn

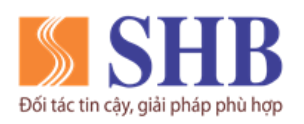

#### II. <u>QUY TRÌNH KHUNG</u>

Quy trình đăng ký online Dịch vụ Ngân hàng điện tử dành cho KHDN (IBKHDN) tại SHB bao gồm 4 bước như sau:

- 1. Bước 1: KH nhập thông tin xác thực Chữ ký số.
- 2. Bước 2: KH nhập thông tin Doanh nghiệp/ tô chức.
- 3. Bước 3: KH nhập các thông tin đăng ký dịch vụ IBKHDN.
- 4. Bước 4: KH xác nhận thông tin và ký số.

#### III. CÁC BƯỚC ĐĂNG KÝ INTERNET BANKING KHDN ONLINE

- 1. Bước 01: Nhập thông tin xác thực Chữ ký số.
- Quý khách truy cập đường link: <u>https://ibanking.shb.com.vn/corp</u>

Hoặc quý khách vào website chính thức của SHB tại địa chỉ <u>https://shb.com.vn</u>, chọn mục "Ngân hàng trực tuyến"/ chọn "Doanh nghiệp.

- Tại màn hình Đăng nhập, nhấn nút "Đăng ký ibanking".

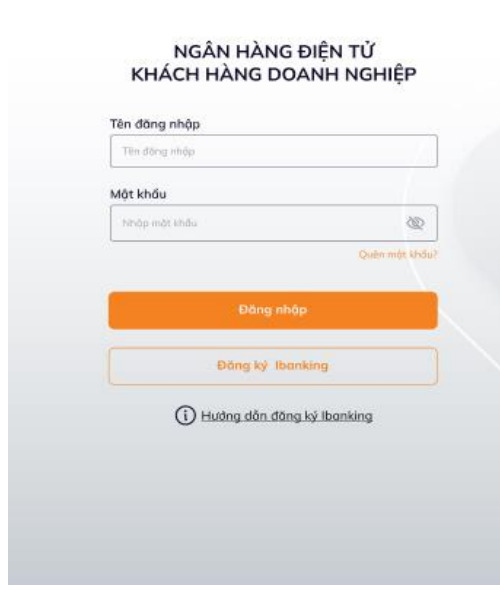

Liên hệ với chúng tôi qua Hotline: \*6688 (24/7) – Email: info@shb.com.vn

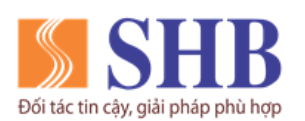

Hoặc quý khách truy cập địa chỉ <u>https://ibanking.shb.com.vn/dn/ib</u> và ấn vào nút "Đăng ký ngay"

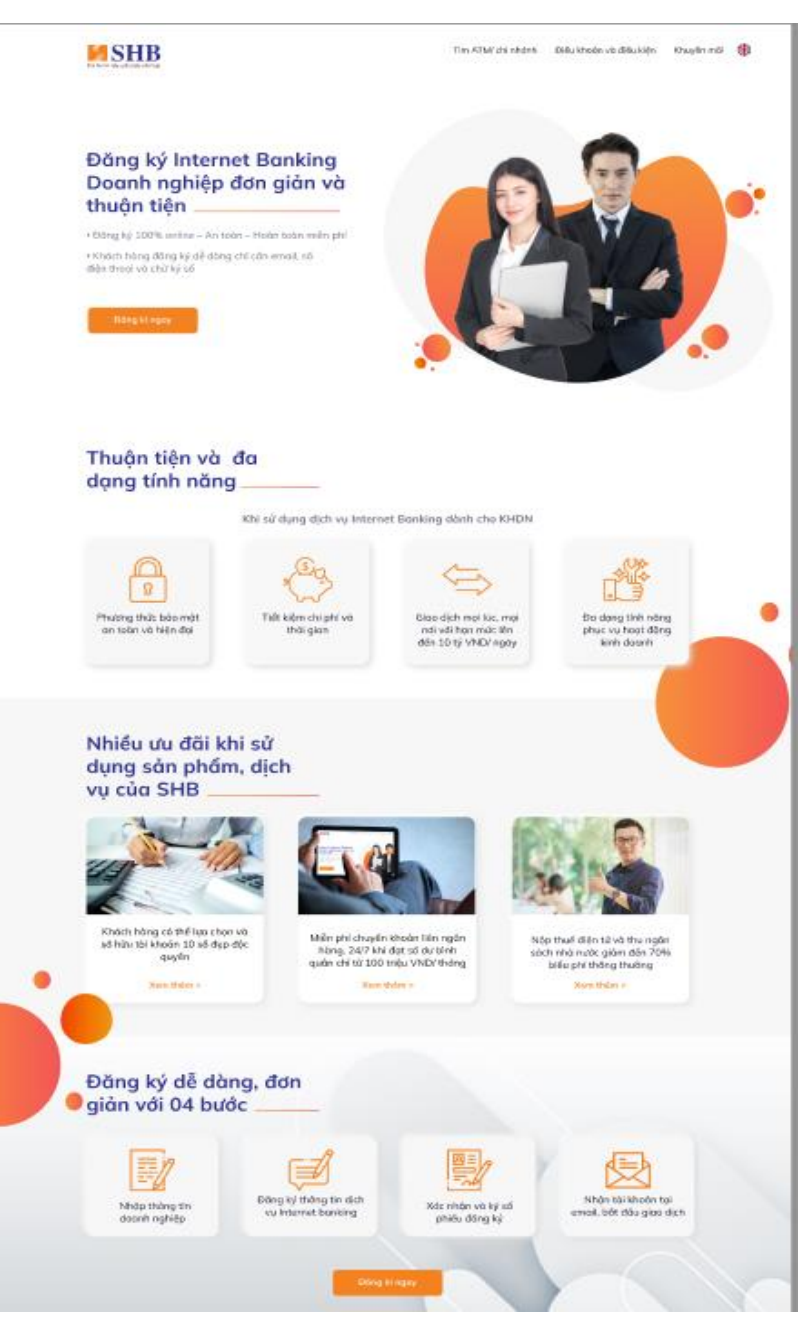

 Hệ thống hiển thị thông tin hướng dẫn đăng ký online IBKHDN và xác thực chữ ký số Doanh nghiệp:

Liên hệ với chúng tôi qua Hotline: \*6688 (24/7) – Email: info@shb.com.vn

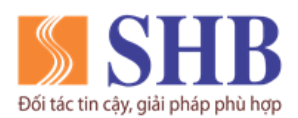

- Nếu trình duyệt chưa cài Plugin chữ ký số, KH nhấn vào "Plugin" để download Plugin về và cài đặt.
- Sau đó, KH cắm USB Token chữ ký số vào máy tính, lựa chọn Chữ ký số và nhập mật khẩu tương ứng để xác thực chữ ký số KH.
- KH xác thực chữ ký số thành công sẽ chuyển tiếp tục thực hiện bước 02.

#### 2. Bước 02: Nhập thông tin Doanh nghiệp/ tổ chức

- Hệ thống hiển thị màn hình nhập thông tin mã số đăng ký kinh doanh của Doanh nghiệp

| OUY TRÌNH ĐĂNG KÝ INTERNET BANKING ONLINE                                                     | QUY TRÌNH ĐĂNG KÝ INTERNET BANKING ONLINE                                                     |
|-----------------------------------------------------------------------------------------------|-----------------------------------------------------------------------------------------------|
| 0-0-0-0                                                                                       | <u> </u>                                                                                      |
| Thống tả dươnh nghiệp Đảng kỳ Liver Internet Burning Đảng kỳ giả giao dựn. Xác nhậc thông tri | Thông tin doanh nghiệp Đăng kỳ User Internet Banking Đăng kỳ gói giao địch Xác nhận thông tin |
| Mã số Đông ký kinh doonh                                                                      | Mã số Đăng ký kinh doanh                                                                      |
| Mahr al DOCD cite iliants splitter                                                            | 0102030405 Q                                                                                  |
|                                                                                               | Tên Doanh nghiệp                                                                              |
|                                                                                               | CONG TY TNHH MTV TAM NHIN MOI                                                                 |
|                                                                                               |                                                                                               |
|                                                                                               |                                                                                               |
|                                                                                               |                                                                                               |
|                                                                                               |                                                                                               |
|                                                                                               |                                                                                               |
|                                                                                               |                                                                                               |
| Quay Ipi Tiếp tục                                                                             | Quoy lại Tiếp tục                                                                             |
|                                                                                               |                                                                                               |

Liên hệ với chúng tôi qua Hotline: \*6688 (24/7) – Email: info@shb.com.vn

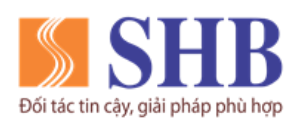

- KH nhập mã số ĐKKD, hệ thống sẽ hiển thị tên doanh nghiệp đầy đủ.
- KH ấn "Tiếp tục" để thực hiện tiếp quy trình đăng ký.

#### 3. Bước 03: Đăng ký thông tin các dịch vụ IBKHDN

- Hệ thống hiển thị thông tin đăng ký user internet banking.
- KH chọn 02 cấp giao dịch hoặc 03 cấp giao dịch.
- TH1: KH chọn 02 cấp giao dịch:

|                                                                         | QUY                                             | TRÌNH ĐĂNG KÝ IN                                                                                              | TERNET BANKING O                                                                     | NLINE                                                         |
|-------------------------------------------------------------------------|-------------------------------------------------|----------------------------------------------------------------------------------------------------|--------------------------------------------------------------------------------------|---------------------------------------------------------------|
|                                                                         | —                                               | 2                                                                                                    |                                                                                      | 4                                                             |
| Thông tin doar                                                          | nh nghiệp                                       | Đăng ký User Internet Banking                                                                                 | g Đăng ký gói giao dịch                                                              | Xác nhận thông tin                                            |
| 🛓 Tên doanh i                                                           | nghiệp: (                                       | CONG TY TNHH MTV TA                                                                                           |                                                                                      |                                                               |
| 2 Đăng ký Us                                                            | er Intern                                       | et Bankina                                                                                                    |                                                                                      |                                                               |
| ấp giao dịch                                                            | 2 cấp                                           | ~                                                                                                    |                                                                                      | Thêm người dùng 🔶                                             |
| ′ai trò                                                                 |                                                 | Số điện thoại*                                                                                                | Email*                                                                               | Tên đăng nhập*                                                |
| . Người duyệt (chủ t<br>O KHANH GIANG                                   | tài khoản)                                      | 098 68 56886                                                                                                  | giangmai123@gmail.com                                                                | giangdk                                                       |
| . Nhập lệnh (Kế toá<br>IGUYEN LE MAI                                    | in trưởng)                                      | 098 68 68686                                                                                                  | mainl123@gmail.com                                                                   | mainl01                                                       |
| * Hệ thống mặc định<br>lối/ bố sung thông ti<br>ài chính, vui lòng in j | h hiện thị thố<br>n Email/ Số ở<br>phiếu đàng k | ng tin Chủ tài khoản/ Kế toán trưở<br>liện thoại của Chủ tài khoản/ KTT,<br>ý tại Bước 4 và gửi đến chỉ nhánh | ng (KTT) của Doanh nghiệp đã đăng<br>quý khách sẽ đăng ký thành công trư<br>của SHB. | ký với SHB. Trường hợp thay<br>uy vấn tài khoản. Đế giao dịch |
|                                                                         |                                                 | Quay lại                                                                                                    | Tiếp tục                                                                             |                                                               |
|                                                                         |                                                 |                                                                                                    |                                                                                      |                                                               |

- Mặc định hiển thị thông tin chủ tài khoản (người đại diện theo pháp luật của Doanh nghiệp) vào mục vai trò "Người duyệt".
- ✓ Và thông tin kế toán trưởng (KTT)/ người phụ trách kế toán của Doanh nghiệp vào mục vai trò "Người nhập lệnh".

Liên hệ với chúng tôi qua Hotline: \*6688 (24/7) – Email: info@shb.com.vn

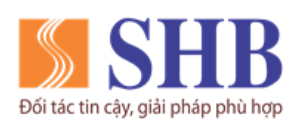

- ✓ Quý khách nhập các trường thông tin (nếu hệ thống chưa có thông tin): số điện thoại, email, tên đăng nhập.
- TH2: KH chọn 03 cấp giao dịch

|                                                              | 0-                                                 | 2                                                                                    |                                                                                                    | -0                                                                      |
|--------------------------------------------------------------|----------------------------------------------------|--------------------------------------------------------------------------------------|----------------------------------------------------------------------------------------------------|-------------------------------------------------------------------------|
| Thông                                                        | tin doanh nghii                                    | lp – Đãng ký User Internet                                                           | Banking Đảng ký gói giao địch                                                                        | Xác nhận thông tin                                                      |
| 🔒 Tên doan                                                   | h nghiệp:                                          | CONG TY TNHH N                                                                       | ITV TAM NHIN MOI                                                                                     |                                                                         |
| Q Đăng ký l                                                  | Jser Interr                                        | net Banking                                                                          |                                                                                                    |                                                                         |
| Cấp giao dịch                                                | 3 сбр                                              | ~                                                                                    |                                                                                                    | Thêm người dùng 🌘                                                       |
| Vai trà                                                      |                                                    | 58 điện thoại                                                                        | Email                                                                                                | Tên đãng nhập                                                           |
| <b>1. Người duyệt (C</b><br>DO KHANH GIAN                    | hũ thi khoản)<br>G                                 | 098 68 56886                                                                         | giangmai123@gmail.com                                                                                | giongdk                                                                 |
| 2. Kiếm soát (kế tr<br>NGUYEN LE MAI                         | ián trường)                                        | 098 68 66886                                                                         | mainl123@gmail.com                                                                                   | mainI01                                                                 |
| 3. Nhập lệnh                                                 |                                                    |                                                                                      |                                                                                                    |                                                                         |
| O HA LINH                                                    |                                                    | 091 2343434                                                                          | halinh99@gmail.com                                                                                   | linhdh                                                                  |
| Hẻ thông mặc đ<br>tối/ bố sung thông<br>ài chính, vui lừng i | nh hiện thị thi<br>tin Email/ Số<br>r phiếu đông l | ờng tin Chủ tài khoản/ Kế<br>đện thoại của Chủ tài kho<br>ný tại Bước 4 và giả đến c | toàn trưởng (KTT) của Đaonh nghiệp đê<br>ản/ KTT, quý khách sẽ đăng kỳ thành cô<br>hì nhành của SHB. | đăng ký vớk SHB. Trường hợp thay<br>1g truy văn tội khoản. Để giao dịch |
|                                                              |                                                    |                                                                                      |                                                                                                    |                                                                         |

- Mặc định hiển thị thông tin chủ tài khoản (người đại diện theo pháp luật của Doanh nghiệp) vào mục vai trò "Người duyệt".
- ✓ Và thông tin KTT/ người phụ trách kế toán của Doanh nghiệp vào mục vai trò "Kiểm soát".
- ✓ Quý khách nhập các trường thông tin (nếu hệ thống chưa có thông tin): Họ tên (người Nhập lệnh), số điện thoại, email, tên đăng nhập.
- KH có thể thêm người dùng (thêm người nhập lệnh) và nhập các trường thông tin của người dùng thêm mới.
- Sau đó ấn "**Tiếp tục**" để thực hiện tiếp quy trình đăng ký.
- Hệ thống hiển thị màn hình đăng ký thông tin khác của dịch vụ IBKHDN:

Liên hệ với chúng tôi qua Hotline: \*6688 (24/7) – Email: info@shb.com.vn

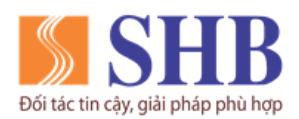

Ngân hàng TMCP Sài Gòn – Hà Nội (SHB)

Trụ sở chính: 77 Trần Hưng Đạo, quận Hoàn Kiếm, Hà Nội

https://www.shb.com.vn

| àng ký User Internet Banking 🛛 Đông ký gói                                                                           | giao dịch Xác nhận thông tin                                                                                                    |
|----------------------------------------------------------------------------------------------------|----------------------------------------------------------------------------------------------------|
| a dish CA scald                                                                                                    |                                                                                                    |
| ic dinu: Goi 6Goid                                                                                                   |                                                                                                    |
| ức:<br>.000.000 VND/ ngày.<br>m chuyến nhanh và chuyến tiến thông thường<br>mức tối đa duới 500.000.000 VND/ giao di | a, tól da 2.000.000.000 VND/ agèy.<br>Ich.                                                                                                    |
| thực 🛈<br>Kiếm soát (Kế toán trưởng)                                                                                 | Nhập lệnh                                                                                                    |
| Duyét nhenih 🗸                                                                                                    | Chư ký số                                                                                                    |
| em thêm về <u>biểu phí dịch vụ</u>                                                                                   |                                                                                                    |
|                                                                                                    | Thêm số điện thoại 🤅                                                                                                    |
| iông bảo biến động số dư                                                                                             | Thông báo nhậc nơ tự động                                                                                                    |
|                                                                                                    |                                                                                                    |
|                                                                                                    | er:<br>COOLDOD VND/ ngày.<br>In chuyến nhanh và chuyến tiên thông thuông<br>mà: tối đe duới 500.000.000 VND/ giao đị<br><b>: thực ①</b><br>Kiếm soát (Kế toán trưởng)<br>Duyết nhanh<br>em thêm về <u>biểu phí địch vu</u><br>ông báo biến động số dư |

- Gói giao dịch tài chính: mặc định là gói eGold. Thông tin chi tiết về gói eGold:
  - Chuyển tiền trong SHB tối đa 5.000.000 VND/ ngày.
  - Chuyển tiền liên ngân hàng, bao gồm chuyển nhanh và chuyển tiền thông thường, tối đa 2.000.000.000 VND/ ngày.
  - Riêng đối với chuyển tiền nhanh, áp dụng hạn mức tối đa dưới 500.000.000 VND/ giao dịch.
- Tại mục Đăng ký phương thức xác thực

KH chọn phương thức xác thực cho từng người dùng, bao gồm các phương thức: Chữ ký số, Smart OTP hoặc duyệt nhanh.

#### - Tại mục Đăng ký SMS Banking

KH vui lòng tham khảo biểu phí dịch vụ SMS Banking của SHB thông qua đường link: <u>https://www.shb.com.vn/category/lien-ket-nhanh/bieu-phi-shb/bieu-phi-ap-dung-cho-khach-hang-doanh-nghiep/</u>

Liên hệ với chúng tôi qua Hotline: \*6688 (24/7) – Email: info@shb.com.vn

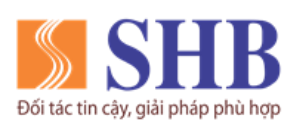

## TH 01: KH đã đăng ký dịch vụ SMS Banking tại SHB

Hệ thống hiển thị từng dịch vụ SMS Banking đối với số điện thoại mà KH đã đăng ký tại SHB.

| Đông ký dịch vụ SMS Banking. Xem thêm về biểu phí dịch vụ |                           |                           |  |  |  |  |  |
|-----------------------------------------------------------|---------------------------|---------------------------|--|--|--|--|--|
| 🗹 Đăng ký SMS B                                           | lanking                   | Thêm số điện thoại 💿      |  |  |  |  |  |
| Số điện thoại                                             | Thông bảo biến động số dư | Thông báo nhặc nợ tự động |  |  |  |  |  |
| 1. 0929 404 014                                           |                           |                           |  |  |  |  |  |

Tại đây KH có thể thực hiện:

- ✓ Thay đổi dịch vụ SMS đã đăng ký với từng số điện thoại.
- ✓ Đăng ký thêm mới số điện thoại và dịch vụ SMS.
- ✓ Quý khách được đăng ký tối đa 10 số điện thoại.

## - TH 02: KH chưa đăng ký dịch vụ SMS Banking tại SHB

Hệ thống mặc định để trạng thái không đăng ký dịch vụ SMS Banking. Nếu chọn đăng ký KH sẽ tích chọn **Đăng ký dịch cụ SMS Banking**.

Sau đó KH ấn "**Thêm số điện thoại**" và chọn các dịch vụ SMS Banking tương ứng cho số điện thoại thêm mới.

- KH ấn nút "Tiếp tục" để đi tiếp.

## 4. Bước 04: Xác nhận thông tin và ký số

- Hệ thống hiển thị toàn bộ thông tin KH đã đăng ký dịch vụ internet banking tại các bước trước.

Liên hệ với chúng tôi qua Hotline: \*6688 (24/7) – Email: info@shb.com.vn

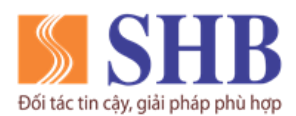

| Thông tin doanh nghiệp                          | Đảng ký User Internet Banking | Đông ký gối giao dịch | Xác nhận thông tin        |
|-------------------------------------------------|-------------------------------|-----------------------|---------------------------|
| Đăng ký User Internet B                         | lanking                       |                       |                           |
| Voi trò                                         | Số điện thoại*                | Email                 | Tên đông nhộp"            |
| I. Người duyệt (Chủ tài khoản)<br>O KHANH GIANG | 098 68 56886                  | giangmai123@gmail.com | giangdk                   |
| 2. Nhập lệnh (Kế toán trường)<br>IGUYEN LE MAI  | 098 68 68686                  | maini12389gmail.com   | mainI01                   |
| Đăng ký SMS Banking                             |                               |                       |                           |
| Số điện thoại                                   | Thông bảo biến động si        | 5 dư                  | Thông báo nhặc nợ tự động |
| 1. 0929 404 014                                 |                               |                       |                           |
| Đăng ký gói giao dịch                           |                               |                       |                           |
| lên gói: eGold                                  |                               |                       |                           |
| Phương thức xác thực                            |                               |                       |                           |
| Người duyệt: Duyệt nhanh                        | Nhập lệnh:                    | Chữ kỷ số             |                           |
|                                                 |                               |                       |                           |
| 🗹 Tôi xác nhận đã đọc và ché                    | íp nhận các Điều Khoản và đ   | iêu kiên              |                           |

- KH kiểm tra kỹ thông tin đã đăng ký.
- Trường hợp cần thay đổi thông tin, KH ấn nút "Quay lại" để sửa đổi.
- KH nhấn link "Điều khoản và điều kiện" để xem các điều khoản và điều kiện dịch vụ Ngân hàng điện tử của SHB và tích chọn "Tôi xác nhận đã đọc và chấp nhận các Điều khoản và điều kiện".
- KH ấn nút "Xác nhận" để kết thúc quy trình đăng ký.
- SHB sẽ gửi KH kết quả đăng ký thành công về từng email người dùng đã đăng ký với SHB, bao gồm: Hướng dẫn sử dụng dịch vụ IBKHDN, hướng dẫn sử dụng SHB Smart OTP, hợp đồng kiêm phiếu đăng ký IBKHDN, tên đăng nhập và mật khẩu giao dịch.
- Kết quả đăng ký thành công của KH sẽ thuộc một trong hai trường hợp sau:
  - ✓ Trường họp 1:

Nếu thông tin email, số điện thoại của chủ tài khoản (người đại diện theo pháp luật của Doanh nghiệp)/ Kế toán trưởng trùng với thông tin trên hệ thống SHB trước đó, thì gói giao dịch tài chính (eGold) của KH được đăng ký thành công với hạn mức giao dịch như đã nêu ở trên.

Liên hệ với chúng tôi qua Hotline: \*6688 (24/7) – Email: info@shb.com.vn

Dối tác tin cây, giải pháp phủ hợp

Ngân hàng TMCP Sài Gòn – Hà Nội (SHB) Trụ sở chính: 77 Trần Hưng Đạo, quận Hoàn Kiếm, Hà Nội

https://www.shb.com.vn

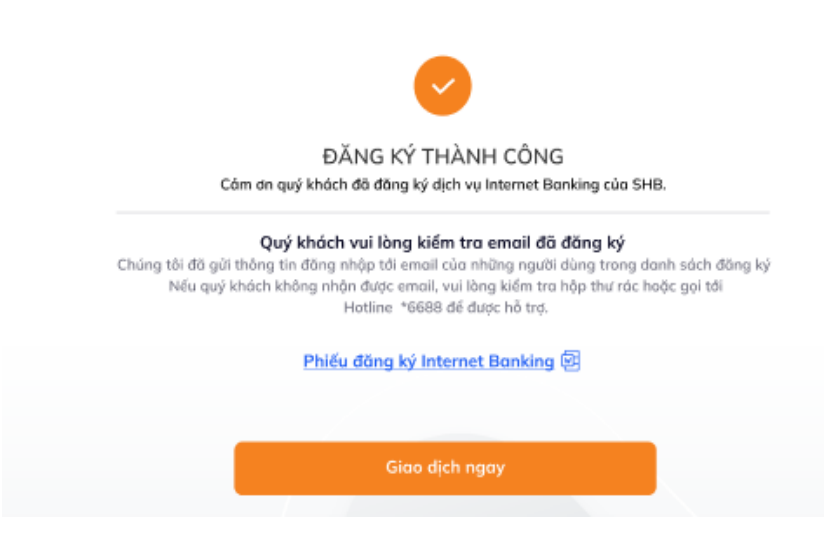

KH ấn nút "Giao dịch ngay" để quay lại màn hình đăng nhập và sử dụng dịch vụ. KH đăng nhập lần đầu (tên đăng nhập và mật khẩu mặc định đã được gửi về email người dùng), đổi mật khẩu mặc định để tiếp tục sử dụng dịch vụ.

✓ Trường hợp 2:

Nếu email, số điện thoại của chủ tài khoản (người đại diện theo pháp luật của Doanh nghiệp)/ Kế toán trưởng không trùng thông tin trên hệ thống SHB trước đó, thì KH đăng ký thành công truy vấn tài khoản.

KH ấn nút "**Truy vấn tài khoản**" để quay lại màn hình đăng nhập và sử dụng dịch vụ. KH đăng nhập lần đầu (tên đăng nhập và mật khẩu mặc định đã được gửi về email người dùng), đổi mật khẩu mặc định để tiếp tục sử dụng dịch vụ.

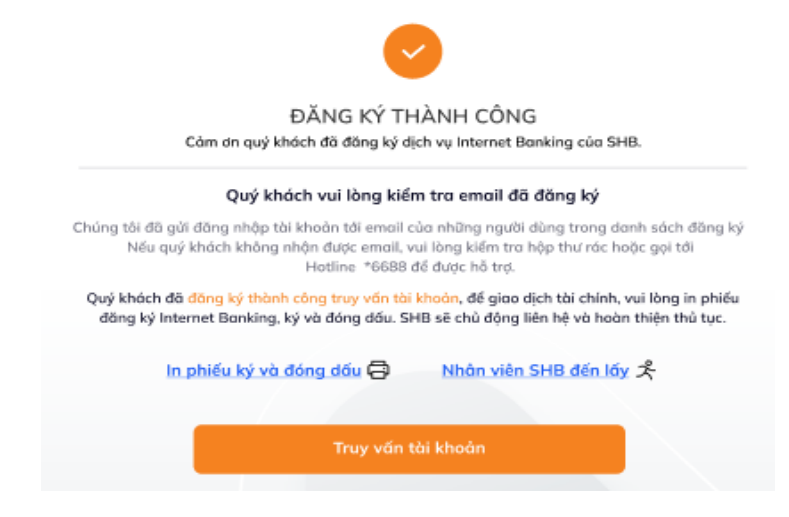

Liên hệ với chúng tôi qua Hotline: \*6688 (24/7) – Email: info@shb.com.vn

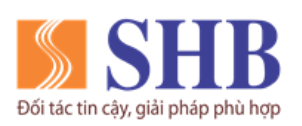

Để giao dịch tài chính (gói eGold), quý khách vui lòng thực hiện:

|        | In "Hợp đồng kiêm phiếu đăng     |               | Bước 2 | Nhân viên của SHB sẽ     |  |
|--------|----------------------------------|---------------|--------|--------------------------|--|
| Bước 1 | ký dịch vụ Internet banking", ký | $\rightarrow$ |        | chủ động liên hệ và hoàn |  |
|        | và đóng dấu hoàn thiện hồ sơ.    |               |        | thiện thủ tục cho KH     |  |

# IV. ĐỔI MẬT KHẦU MẶC ĐỊNH VÀ CẤP LẠI MẬT KHẦU

## 1. Đổi mật khẩu mặc định

 Sau khi KH đăng nhập lần đầu tiên thành công, hệ thống sẽ hiển thị yêu cầu và hướng dẫn KH đổi mật khẩu mặc định

|     | 😑 SHB CORPORATE ONLINE 🔍 Tim kiếm số tài khoản danh ba |               |                                                                                      |                 |                                                                   |            |         | 8       | <b>N</b> | ወ   |
|-----|--------------------------------------------------------|---------------|--------------------------------------------------------------------------------------|-----------------|-------------------------------------------------------------------|------------|---------|---------|----------|-----|
| •   | Trang chủ                                              | Trang chủ     | Để bảo mật tài khoản, Quý khách hàng vui l<br>đổi mật khẩu trước khi sử dụng dịch vụ | òng Quý<br>khẩi | <sup>i</sup> khách lưu ý cấu tạo của mật<br>u:                    |            |         |         |          |     |
| •   |                                                        |               | Mật khẩu mới                                                                         | - Độ<br>- Mậ    | ) dài tối thiểu của mật khẩu: 6<br>ật khẩu phải có ký tự đặc biệt |            |         |         |          |     |
| E   |                                                        | Giao dịch g   |                                                                                      | (@#<br>- Mê     | \$%^)<br>ât khẩu phải có ký tự viết hoa                           |            |         |         |          |     |
| -   |                                                        | # NG          | Nhập lại mật khẩu mới                                                                | - Mậ<br>thườ    | ịt khẩu phải có ký tự viết<br>ờng                                 | DIĒN GIẢI  | TRẠI    | NG THÁI |          |     |
| 9   |                                                        |               |                                                                                      |                 |                                                                   | 1g         |         |         |          |     |
| C   |                                                        |               | Cập NHật                                                                             |                 |                                                                   |            |         |         |          |     |
| 0   | Quản lý thanh khoản                                    |               |                                                                                      |                 |                                                                   |            |         |         |          |     |
| 6   |                                                        | Thông tin t   | ài chính tổng quan                                                                   |                 | Biểu đồ dòng tiền                                                 |            |         |         |          |     |
|     |                                                        | TÀI KHOẢN T   | NÊN GỬI                                                                              |                 | 1                                                                 | Tiền vào 📕 | Tiền ra |         |          |     |
|     |                                                        | Tài khoản tiế | en gửi không kỳ hạn_VND (1)                                                          | 0 VND           | 1                                                                 |            |         |         |          |     |
| E   |                                                        | Tổng số dư t  | iền gửi (quy đổi)                                                                    | 0 VND           | 1.                                                                |            |         |         |          |     |
| *   |                                                        |               |                                                                                      |                 |                                                                   |            |         |         | Windo    | ws. |
| 101 | Cài đặt                                                | BÁO CÁO T     |                                                                                      |                 | 0                                                                 |            |         |         |          | 6   |

- KH nhập và xác nhận mật khẩu mới với cấu tạo mật khẩu như hướng dẫn ở trên.

## 2. Cấp lại mật khẩu

Trường hợp quên mật khẩu đăng nhập, tại màn hình đăng nhập, Quý khách chọn link "Quên mật khẩu".

Liên hệ với chúng tôi qua Hotline: \*6688 (24/7) – Email: info@shb.com.vn

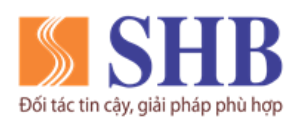

Ngân hàng TMCP Sài Gòn – Hà Nội (SHB) Trụ sở chính: 77 Trần Hưng Đạo, quận Hoàn Kiếm, Hà Nội

https://www.shb.com.vn

#### NGÂN HÀNG ĐIỆN TỬ KHÁCH HÀNG DOANH NGHIỆP

| Tên đăng nhập  |               |
|----------------|---------------|
| ật khẩu        |               |
| Nhập mật khẩu  | Ì             |
|                | Quên một khổu |
|                |               |
| Đăng nhập      |               |
| Ðăng ký Ibanki | ng            |
|                | 5 (b )        |

- Hệ thống sẽ hiển thị màn hình các thông tin Quý khách cần nhập để cấp lại mật khẩu.

| 123456           |   |
|------------------|---|
| /ai trò          |   |
| Nhôp lệnh        | ~ |
| Email            |   |
| 123456@gmail.com |   |
| Số điện thoại    |   |
| obcxyz123        |   |

- Tại màn hình này, Quý khách nhập các thông tin của Người dùng cần cấp lại mật khẩu, cụ thể:
  - ✓ Mã số ĐKKD: Nhập mã số ĐKKD của Doanh nghiệp
  - ✓ Vai trò: nhập đúng vai trò của người dùng trong quy trình giao dịch internet banking KHDN.
  - ✓ Email, số điện thoại: Nhập đúng email và số điện thoại của người dung đã đăng ký với SHB.

Liên hệ với chúng tôi qua Hotline: \*6688 (24/7) – Email: info@shb.com.vn

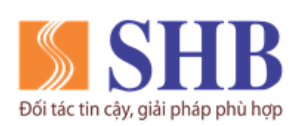

- Sau đó, Quý khách ấn "Tiếp tục"
- Quý khách nhập mã OTP đã được gửi về số điện thoại của quý khách để xác nhận thông tin cấp lại mật khẩu

| Xác nhận OTP |               |  |
|--------------|---------------|--|
| Nhập OTP     |               |  |
| Nhập mã OTP  |               |  |
|              | 00:60 Gửi lại |  |
|              |               |  |
|              | Xác nhận      |  |
|              | Quay lại      |  |
|              |               |  |
|              |               |  |

- Quý khách ấn "Xác nhận" -> Hệ thống sẽ gửi mật khẩu mặc định về địa chỉ email của quý khách.
- Quý khách đăng nhập, thay đổi mật khẩu mặc định (tương tự như mục IV.1) để tiếp tục sử dụng dịch vụ.

Liên hệ với chúng tôi qua Hotline: \*6688 (24/7) – Email: info@shb.com.vn